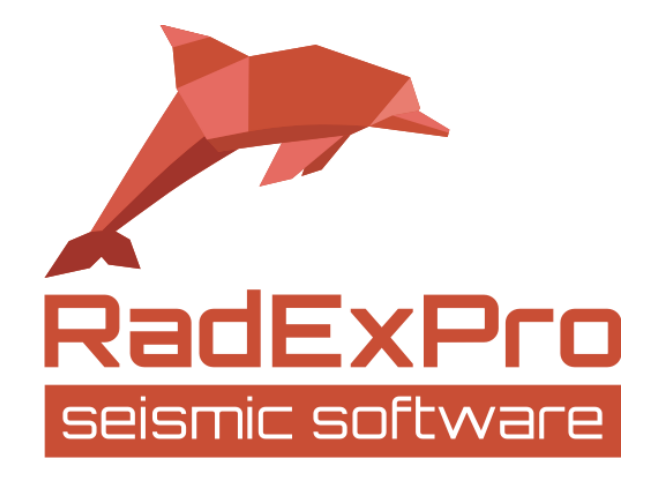

# Использование реплик

# RadExPro 2018.1

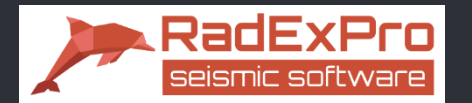

*Реплики* — это экземпляры одного и того же потока, различающиеся набором параметров модулей. Наборы параметров для каждой реплики потока берутся из переменных, которые задаются в специальной таблице (replica table).

Replica table (таблица реплик или таблица переменных) — новый объект базы данных. Столбцы таблицы соответствуют переменным. Строки соответствуют отдельным репликам (экземплярам потока). Каждая реплика использует значения переменных, записанные в отдельной строке таблицы.

Поток, в параметрах модулей которого используются переменные, называется «*шаблоном потока*» (*Template flow*). При запуске шаблона потока на выполнение, вместо переменных в параметры модулей будут подставляться конкретные значения, взятые из таблицы.

Типичный пример использования — однотипная обработка набора профилей. Теперь можно создать шаблоны потоков, а основные параметры конкретных профилей заранее определить в таблице переменных (например, имя линии, первый ПВ, конечный ПВ, плохие выстрелы и т.д.).

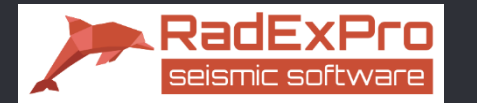

Список модулей, поддерживающих использование переменных в версии 2018.1:

- Seg-d Input в списке входных файлов
- Seg-y Input в списке входных файлов
- Seg-y Output в имени выходного файла и в редакторе EBCDIC
- Trace Input в списке входных наборов данных и в поле выборки (Selection)
- Trace Output в имени выходного набора данных
- Import SPS в списке входных файлов
- Import P1-90 в имени входного файла
- Trace Header Math
- Data Filter
- Header<->Dataset Transfer -- в имени набора данных

В дальнейшем, список таких модулей будет расширяться.

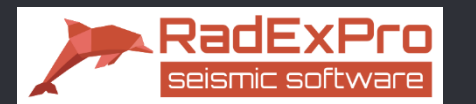

#### 1. Создание таблицы реплик

Перейдите на вкладку Database Navigator и включите режим отображения реплик (значок шестеренки) – Toggle replicas

| AdExPro 2018.1 >>> Replicas_new    |                      |                      |
|------------------------------------|----------------------|----------------------|
| Database Options Tools Help        |                      |                      |
| Processing  Database Navigator     |                      |                      |
| >> 🙁 🖂 Show objects from sublevels | 🗧 🔨 VEL 🚺 🕭          | HVT 🕨 🔺              |
| > III GOM                          | Name Toggle rep      | licas                |
|                                    | 🗧 001_Merged         | 010 Data Input < GOM |
|                                    | Basic flow           | GOM                  |
|                                    | 💮 Seg-y files export | GOM                  |
|                                    |                      |                      |

Создание таблицы реплик: правая кнопка мыши на списке объектов БД -> New replica.

Задайте имя для таблицы – в нашем примере назовём её Marine Geometry.

Пока таблица не заполнена она отображается серым цветом.

|                 | Name                                                           |                |       |
|-----------------|----------------------------------------------------------------|----------------|-------|
| ≑ 001_N         | /lerged                                                        | 010 Data Input | < GOM |
| \vartheta Basic | flow                                                           | GOM            |       |
| Seg-y           | files export                                                   | GOM            |       |
|                 | Common acti<br>Import dataset<br>New replica<br>Import replica | ins            |       |

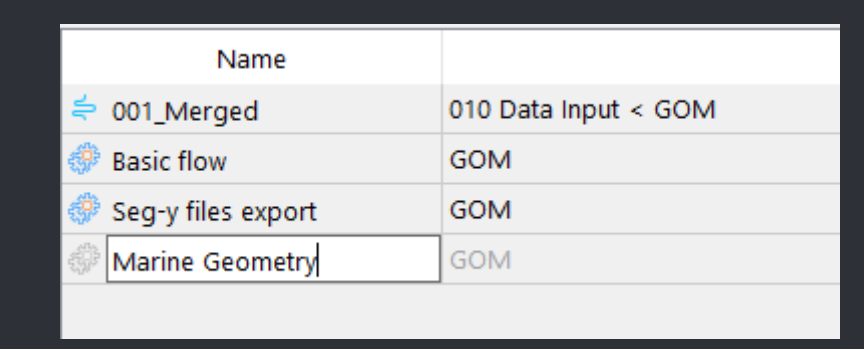

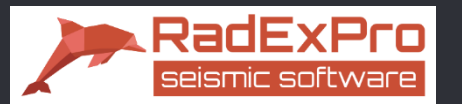

2. Заполнение таблицы реплик

Откройте созданную таблицу переменных двойным щелчком левой кнопки мыши:

| ا 🏶  | Marine Geometry, GOM |                                       | ×                    |
|------|----------------------|---------------------------------------|----------------------|
| File | Edit                 |                                       |                      |
| 山    | Type: int64 🔻        | Count: 1                              | Start value: 0.0     |
| Add  | Name:                | Insert Position: before   current row | Clear Fill Step: 0.0 |
|      | New variable         | New instances                         | Editing              |
|      |                      |                                       |                      |
|      |                      | OK Cancel                             |                      |

Добавим переменную с названием площади работ. Для этого зададим имя переменной - AREA, тип переменной – string (т.е. cmpoкa), укажем нужное количество строк 4 и нажмём кнопку Add. Присвойте имя площади для всех строк таблицы. Поскольку площадь одна на все линии – имя будет одинаковое. Для примера назовём её BLACK SEA.

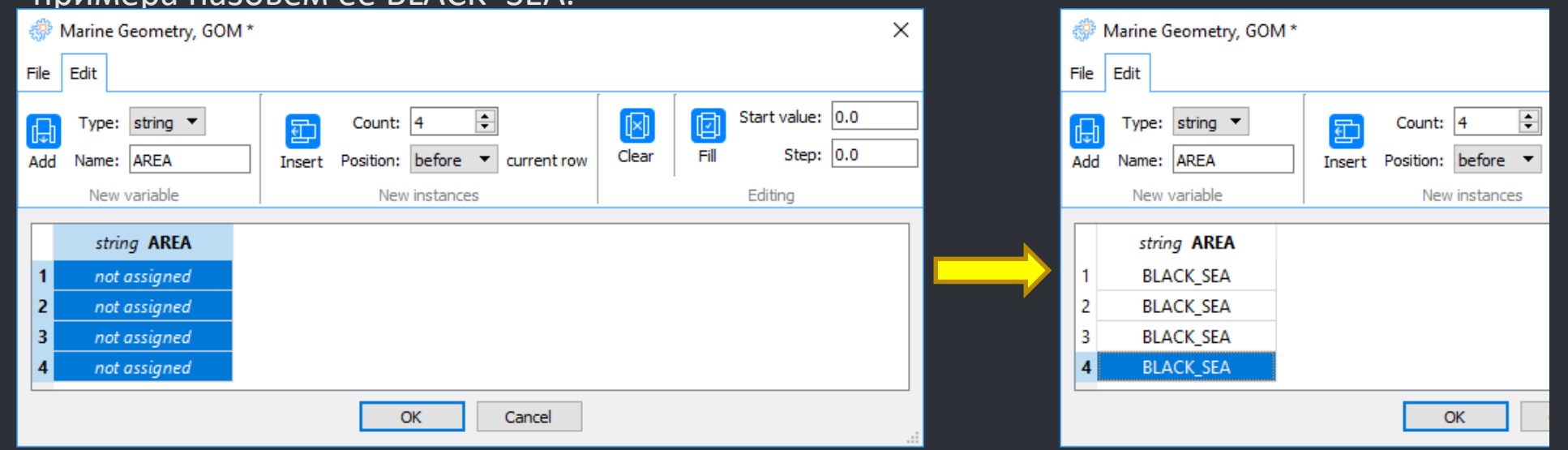

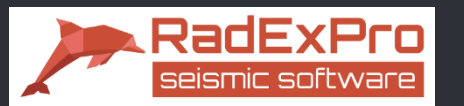

### 2. Заполнение таблицы реплик

Далее заполним номера секвенций и линий – поскольку они используются при наименовании SEG-D и P1-90 файлов, будем их использовать в качестве переменных в модулях ввода и вывода.

Для этого создадим 2 новые переменные SEQNUM, LINE и заполним их как показано на рисунке. В качестве примера были взяты 4 линии - 3, 5,7,50.

| @ I  | Marine Geometry, GOM                 | *            |                        |        |      |                               | × |
|------|--------------------------------------|--------------|------------------------|--------|------|-------------------------------|---|
| File | Edit                                 |              |                        |        |      |                               |   |
| Add  | Type: int64  Name: LINE New variable | Count: 4     | ore  current row ances | (Iear  | Fill | Start value: 0.0<br>Step: 0.0 |   |
|      |                                      | 1            |                        |        |      |                               |   |
|      | string AREA                          | int64 SEQNUM | int64 LINE             |        |      |                               |   |
| 1    | BLACK_SEA                            | 3            | 2836                   |        |      |                               |   |
| 2    | BLACK_SEA                            | 5            | 2812                   |        |      |                               |   |
| 3    | BLACK_SEA                            | 7            | 2788                   |        |      |                               |   |
| 4    | BLACK_SEA                            | 50           | 1900                   |        |      |                               |   |
|      |                                      |              | ОК                     | Cancel |      |                               |   |

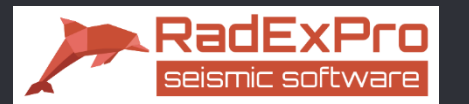

#### 2. Заполнение таблицы реплик

Дополним таблицу следующими переменными

SOL\_SHOT – первый хороший выстрел профиля

EOL\_SHOT – последний хороший выстрел профиля

STATUS – статус линии (Primary, Infill)

DAY, MONTH, YEAR – дата, когда был получен профиль

BAD\_SHOT – плохой выстрел

Сохраните таблицу, нажав File/Save. Теперь переменные из этой таблицы можно использовать в шаблонах потоков.

| ÷    | Basic flow, GOM                        |                                              |                    |                                      |                |               |           |             |            | ×              |
|------|----------------------------------------|----------------------------------------------|--------------------|--------------------------------------|----------------|---------------|-----------|-------------|------------|----------------|
| File | Edit                                   |                                              |                    |                                      |                |               |           |             |            |                |
| Add  | Type: int64 ▼<br>Name:<br>New variable | Count: 1<br>Insert Position: bef<br>New inst | fore v current row | Clear Fill Start value: [<br>Editing | 0.0            |               |           |             |            |                |
|      | string AREA                            | int64 SEQNUM                                 | int64 LINE         | int64 SOL_SHOT                       | int64 EOL_SHOT | string STATUS | int64 DAY | int64 MONTH | int64 YEAR | int64 BAD_SHOT |
| 1    | GOM                                    | 3                                            | 2836               | 1                                    | 101            | P1            | 21        | 3           | 2018       | 50             |
| 2    | GOM                                    | 5                                            | 2812               | 15                                   | 97             | 11            | 21        | 3           | 2018       | 80             |
| 3    | GOM                                    | 7                                            | 2788               | 3                                    | 105            | P2            | 22        | 3           | 2018       | 90             |
| 4    | GOM                                    | 50                                           | 1900               | 3                                    | 104            | 11            | 23        | 4           | 2018       | 45             |
|      |                                        |                                              |                    |                                      |                |               |           |             |            |                |
|      |                                        |                                              |                    |                                      | OK             | Connect       |           |             |            |                |

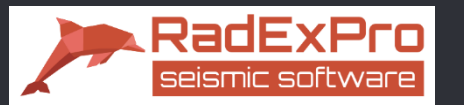

3. Объявление переменных в модулях

Синтаксис объявления переменной:

{@name}, где name — имя переменной (столбца) из таблицы реплик.

```
Примеры выражения в Trace Header Math:
S_LINE = {@LINE}
offset = (chan — 1) * 25.0 + {@first_channel_offset}
```

При необходимости задать формат числа, при его преобразовании в строку, можно использовать расширенный синтаксис со спецификатором формата:

#### Например:

{@file\_no, 06d} – шестизначное целое число, отсутствующие старшие разряды заменяются нулями (строки вида "000001", "000002", ..., "000123", ... и т.п.) {@first\_channel\_offset, 6.2f} – шестизначное действительное число, 2 знака после запятой, отсутствующие старшие разряды заменяются пробелами (строки вида" 1.00", " 2.50", "123.32", ... и

т.п.)

Подробнее спецификаторы формата описаны в приложении на последнем слайде презентации.

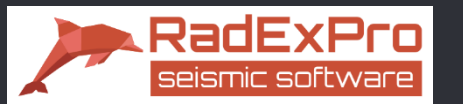

#### 4. Пример построения шаблона потока

Начнём с ввода данных, которые хранятся в формате Seg-D. Папки с данными хранятся по следующему пути: Data\SEGD\Seq003\_BLACK\_SEA5102836\2836 Data\SEGD\Seq005\_BLACK\_SEA15102812\2812 и т.д.

Для того, чтобы прочесть данные из всех папок с данными, воспользуемся модулем SEG-D Input. В список входных файлов добавим не имя файла, а *маску выбора* (кнопка Mask).

| SEG-D Input                                         |              |           | × |
|-----------------------------------------------------|--------------|-----------|---|
| Files Mask From batch list                          |              |           |   |
| Data\SEGD\Seq{@SEQNUM,03d}_{@AREA}{@LINE}*\{@LINE}* |              |           |   |
|                                                     | Station type | Generic 💌 | [ |

Маски могут содержать обычный текст, переменные из таблицы реплик, знаки подстановки (wildcard characters) \*, ?, а так же диапазоны.

*Диапазон <a,b>* включает в себя все целые числа от *а* до *b* включительно.

Возможна также запись <*a,b*/*d*> -- то же, но числа выводятся в формате, согласно спецификатору *d*, допускаются только целочисленные спецификаторы, см. Приложение на последнем слайде).

Например, запись <1,3|03d> раскроется в последовательность строк: "001", "002", "003".

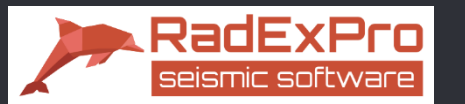

### 4. Пример построения шаблона потока

Итак, мы хотим прочитать данные из папок следующего вида: Data\SEGD\Seq003\_BLACK\_SEA5102836\2836 Data\SEGD\Seq005\_BLACK\_SEA15102812\2812 и т.д.

В нашем случае, строка маски ввода данных может выглядеть так: Data\SEGD\Seq{@SEQNUM,03d}\_{@AREA}{@LINE}\*\{@LINE}\*\<{@SOL\_SHOT},{@EOL\_SHOT}>.sgd

| SEG-D Input    |                                                                                   | × |             |
|----------------|-----------------------------------------------------------------------------------|---|-------------|
| Files Mask     | From batch list                                                                   |   |             |
| Data\SEGD@SEQN | M,03d}_{@AREA}{@LINE}*\{@LINE}* Station type Generic Trace length                 | _ |             |
|                | Dialog                                                                            |   | ×           |
| <              | Data\SEGD\Seq{@SEQNUM,03d}_{@AREA}{@LINE}*\{@LINE}*\<{@SOL_SHOT},{@EOL_SHOT}>.sgd |   | File Folder |

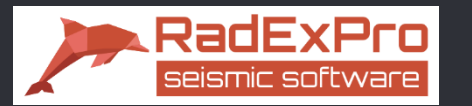

Рассмотрим строку ввода данных подробнее

Data\SEGD\Seq{@SEQNUM,03d}\_{@AREA}{@LINE}\*\{@LINE}\*\<{@SOL\_SHOT},{@EOL\_SHOT}>.sgd

# Seq{@SEQNUM,03d}\_{@AREA}{@LINE}\* - задаёт папки с именами:

| Seq003_BLACK_SEA2836  | 01.03.2018 11:25 | Папка с файлами |
|-----------------------|------------------|-----------------|
| Seq005_BLACK_SEA2812  | 01.03.2018 11:25 | Папка с файлами |
| Seq007_BLACK_SEA2788  | 01.03.2018 11:25 | Папка с файлами |
| Seq050_BLACK_SEA1900I | 05.03.2018 14:03 | Папка с файлами |
|                       |                  |                 |

|   | string AREA | int64 SEQNUM | int64 LINE |
|---|-------------|--------------|------------|
| I | BLACK_SEA   | 3            | 2836       |
| 2 | BLACK_SEA   | 5            | 2812       |
| 3 | BLACK_SEA   | 7            | 2788       |
| Ł | BLACK_SEA   | 50           | 1900       |
|   |             |              |            |

{@LINE}\* - задаёт подпапку с именем линии, знак \* допускает после номера линии произвольные символы, например "1900I".

<{@SOL\_SHOT},{@EOL\_SHOT}>.sgd – задаёт диапазон файлов из таблицы

| Replicas_ | _new > Data > SEGD > Seq003_BLACK_SEA28 | 36 > 2836       |            | ✓ Ӧ Поиск: 2836 | م |
|-----------|-----------------------------------------|-----------------|------------|-----------------|---|
| ^         | Имени                                   | Дата изменения  | Тип        | Размера         |   |
|           | 🗋 1.sgd                                 | 04.06.2015 2:34 | Файл "SGD" | 6 004 КБ        |   |
|           | 2.sgd                                   | 04.06.2015 2:34 | Файл "SGD" | 6 004 КБ        |   |
|           | 3.sgd                                   | 04.06.2015 2:34 | Файл "SGD" | 6 004 КБ        |   |
|           | 📩 4.sgd                                 | 04.06.2015 2:34 | Файл "SGD" | 6 004 КБ        |   |
|           | 5.sgd                                   | 04.06.2015 2:34 | Файл "SGD" | 6 004 КБ        |   |
|           | 6.sgd                                   | 04.06.2015 2:34 | Файл "SGD" | 6 004 КБ        |   |
|           | 7.sgd                                   | 04.06.2015 2:34 | Файл "SGD" | 6 004 KB        |   |

| int64 SOL_SHOT | int64 EOL_SHOT |
|----------------|----------------|
| 1              | 101            |
| 15             | 97             |
| 3              | 105            |
| 3              | 104            |
|                |                |

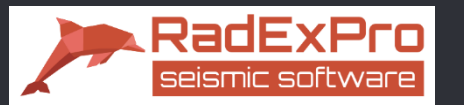

# 4. Пример построения шаблона потока

Если в параметрах модуля в потоке используется переменная, модуль приобретает статус шаблона (Template) и помечается иконкой с буквой Т.

Если в потоке хотя бы один модуль стал шаблоном, шаблоном становится весь поток. Шаблонный поток также помечается иконкой с буквой Т

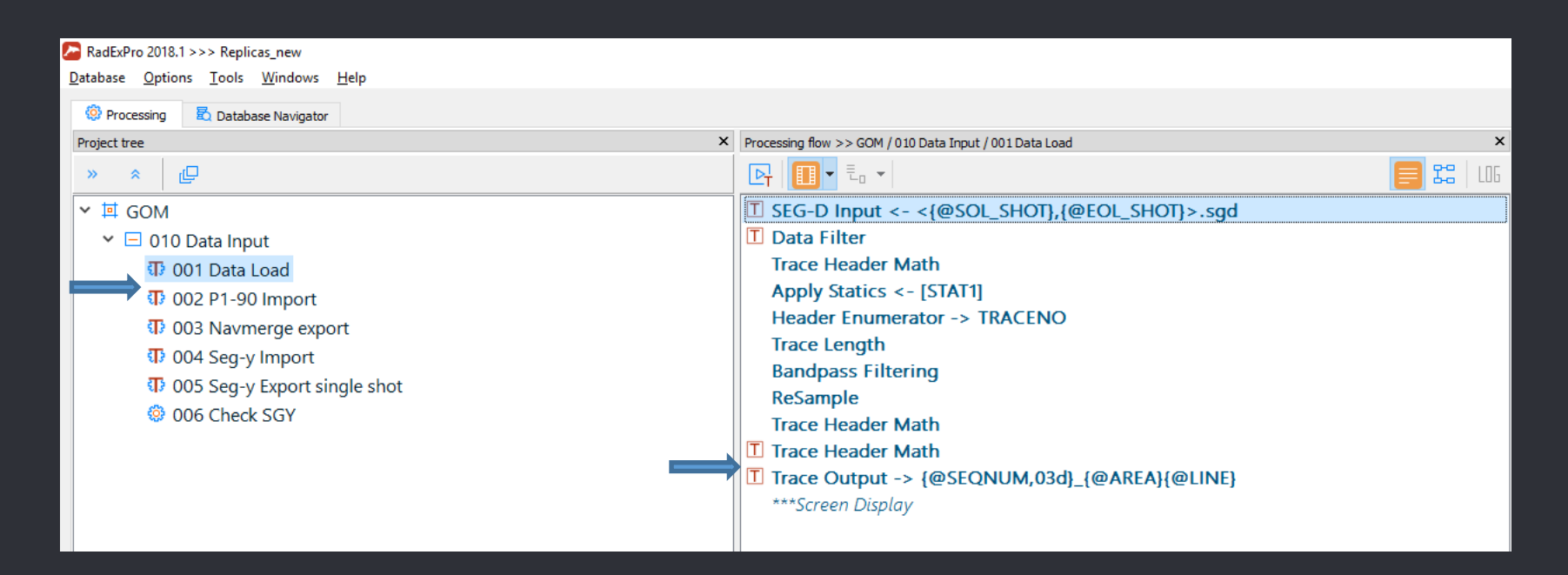

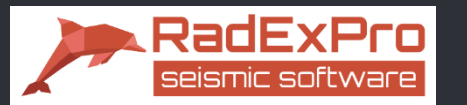

### 4. Пример построения потока

Параметры остальных модулей в потоке, использующих реплики:

Data Filter – не пропускаем в поток плохой выстрел

| Data filter parameters                                                                       | × |
|----------------------------------------------------------------------------------------------|---|
| <ul> <li>○ No filter</li> <li>○ Match selection</li> <li>● Do not match selection</li> </ul> |   |
| FFID<br>{@BAD_SHOT}                                                                          |   |
| OK Cancel                                                                                    |   |

# Trace header math – присваиваем заголовки S\_LINE, SEQ\_NUM

| Trace Header Math                                               | × |            |
|-----------------------------------------------------------------|---|------------|
| #Assign acquisition parameters S_LINE = {@LINE}                 | - | 🎦 Trace Ou |
| SEQ_NUM = {@SEQNUM}<br>ACQ_S_LINE = s_line*1000+seq_num         |   | Path: OM   |
|                                                                 |   | Mode: O    |
| Trace Output<br>GOM\010 Data Input\{@SEQNUM,03d}_{@AREA}{@LINE} |   | From bat   |

|                                                                      | <u> </u> |
|----------------------------------------------------------------------|----------|
| Trace Output                                                         | ×        |
| Single output                                                        |          |
| Path: OM\010 Data Input\{@SEQNUM,03\2 @AREA}{@LINE} Dataset Location |          |
| Overwrite                                                            |          |
| Mode: Append                                                         |          |
| From batch list Batch output settings                                |          |
| OK Cancel                                                            |          |

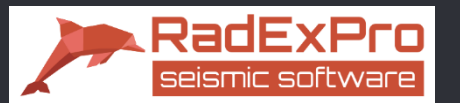

# 5. Запуск шаблона потока

T.к. поток является шаблоном, его выполнение без таблицы реплик не возможно. При нажатии в потоке кнопки Run вам будет предложено выбрать таблицу из базы и те строки таблицы, для которых нужно запустить экземпляры потока:

| RadExPro 2018.1 >>> Replicas_new        |           |             |          |              |                    |                                |                  |               |           |             |             |                |   |
|-----------------------------------------|-----------|-------------|----------|--------------|--------------------|--------------------------------|------------------|---------------|-----------|-------------|-------------|----------------|---|
| atabase Options Tools Windows H         | elp       |             |          |              |                    |                                |                  |               |           |             |             |                |   |
| 🔅 Processing 🛛 🗟 Database Navigator     |           |             |          |              |                    |                                |                  |               |           |             |             |                |   |
| Project tree                            |           |             |          |              | × P essing flow >> | > GOM / 010 Data Input / 001 D | ata Load         |               |           | ×           | All modules |                |   |
| 》                                       |           |             |          |              |                    |                                |                  |               |           | 📒 🎇   LOG   | » ×         |                |   |
| ∽ ¤ GOM                                 |           |             |          |              | T SEG-D Ir         | nput <- <{@SOL_SH              | OT},{@EOL_SHOT}> | .sgd          |           |             | >           |                |   |
| 🕆 🖃 010 Data Input                      |           |             |          |              | 🔳 🔳 Data Filt      | er                             |                  |               |           |             | >           |                |   |
| 1 001 Data Load                         |           |             |          |              | Trace He           | ader Math                      |                  |               |           |             | >           |                |   |
| 002 P1-90 Import                        |           |             |          |              | Apply Sta          | atics <- [STAT1]               |                  |               |           |             | >           |                |   |
| 1 003 Navmerge export                   |           |             |          |              | Header E           | numerator -> TRAC              | ENO              |               |           |             | >           |                |   |
| T 004 Seq-v Import                      |           |             |          |              | Trace Ler          | ngth                           |                  |               |           |             | >           |                |   |
| 005 Seg-v Export sing                   | le shot   |             |          |              | Bandpas            | s Filtering                    |                  |               |           |             | >           |                |   |
| 005 Seg-y Export sing     006 Chock SGV | ie snot   |             |          |              | ReSampl            | e                              |                  |               |           |             | >           |                |   |
| S 000 Check SG                          | 💮 Basic   | flow, GOM   |          |              |                    |                                |                  |               |           |             |             | ;              | x |
|                                         | Check row | e File Edit |          |              |                    |                                |                  |               |           |             |             |                |   |
|                                         | Checkrow  |             |          | [            |                    |                                |                  |               |           |             |             |                | - |
|                                         |           |             | æ        |              |                    |                                |                  |               |           |             |             |                |   |
|                                         | Check all | Uncheck all | Selected | Specified:   | , 2-10, 15         |                                |                  |               |           |             |             |                |   |
|                                         |           |             |          |              |                    |                                |                  |               |           |             |             |                | _ |
|                                         |           | string AREA | i        | int64 SEQNUM | int64 LINE         | int64 SOL_SHOT                 | int64 EOL_SHOT   | string STATUS | int64 DAY | int64 MONTH | int64 YEAR  | int64 BAD_SHOT |   |
|                                         | ☑ 1       | GOM         |          | 3            | 2836               | 1                              | 101              | P1            | 21        | 3           | 2018        | 50             |   |
|                                         | 2         | GOM         |          | 5            | 2812               | 15                             | 97               | 11            | 21        | 3           | 2018        | 80             | _ |
|                                         | 3         | GOM         |          | 7            | 2788               | 3                              | 105              | P2            | 22        | 3           | 2018        | 90             | _ |
|                                         | ⊻ 4       | GOM         |          | 50           | 1900               | 3                              | 104              | 11            | 23        | 4           | 2018        | 45             | _ |
|                                         |           |             |          |              |                    |                                |                  |               |           |             |             |                |   |
|                                         |           |             |          |              |                    |                                |                  |               |           |             |             |                |   |
|                                         |           |             |          |              |                    |                                |                  |               |           |             |             |                |   |
|                                         |           |             |          |              |                    |                                | OK               | Cancel        |           |             |             |                |   |
|                                         |           |             |          |              |                    |                                | UK               |               |           |             |             |                |   |
|                                         |           |             |          |              |                    |                                |                  |               |           |             |             |                |   |

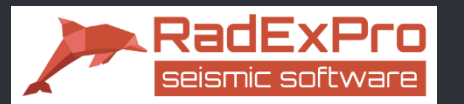

#### 5. Запуск шаблона потока

После выбора таблицы и строк, для каждой строки автоматически запустится своя реплика потока, статус выполнения реплик отображается в виде раскрывающегося списка:

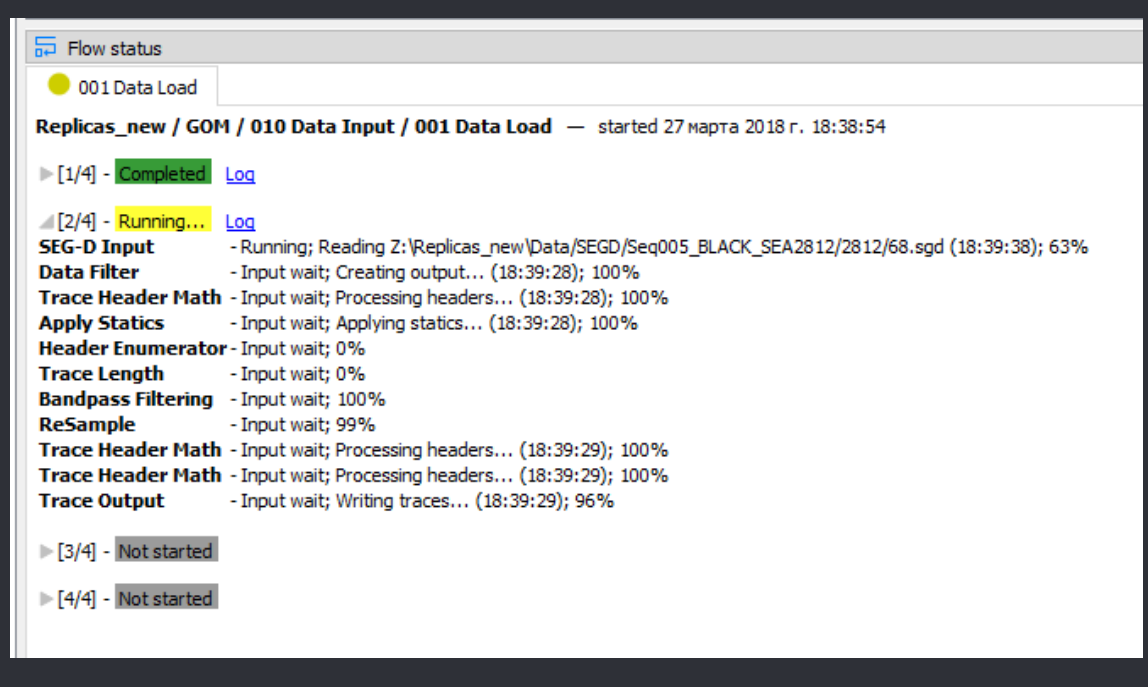

Результат выполнения реплик данного шаблона потока – 4 набора данных

| HVT 🕨 🔺              |
|----------------------|
|                      |
| 010 Data Input < GOM |
| 010 Data Input < GOM |
| 010 Data Input < GOM |
| 010 Data Input < GOM |
| GOM                  |
| GOM                  |
| GOM                  |
|                      |

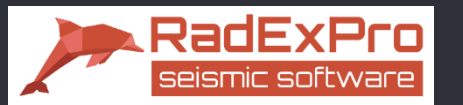

Построим второй поток, где будем присваивать геометрию из файлов Р1-90

#### В модуле Trace Input: × Add mask GOM\010 Data Input\{@SEQNUM,03d}\_{@AREA}{@LINE} Location... Dataset... | OK Cancel В модуле Import P1-90: Путь к файлам Replicas\_new > Data > P1-90 Import UKOOA P1-90 $\times$ $\sim$ Тип \* ^ Имени Дата изменения Data\P1-90\P\_{@SEQNUM,04d}-{@AREA}{@LINE}.p190 Browse... Layout... P\_0003-MGL15102836.p190 03.09.2015 23:41 Файл "Р190" P\_0005-MGL15102812.p190 03.09.2015 23:41 Load extra data record strings (V, E, T, Z, etc.) Файл "Р190" P\_0007-MGL15102788.p190 03.09.2015 23:41 Файл "Р190" OK Cancel P\_0050-MGL15101900.p190 03.09.2015 23:40 Файл "Р190" В модуле Header<->Dataset Transfer:

| Header<->Dataset Transfer                                                                   | ×        |
|---------------------------------------------------------------------------------------------|----------|
| Header transfer direction       C FROM dataset TO header       • FROM header TO dataset     |          |
| Dataset GOM\010 Data Input\{@SEQNUM,03d}_{@AREA}{@LINE} Dataset                             | Location |
| Match by fields                                                                             |          |
| SOURCE, CHAN                                                                                |          |
| Assign fields                                                                               |          |
| SOU_X, SOU_Y, REC_X, REC_Y, SOU_ELEV, REC_ELEV, OFFSET, CDP_X, CDP_Y, CDP, XLINE_NO, ILINE_ |          |
| OK Cancel                                                                                   |          |

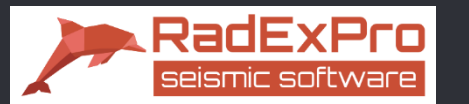

После того, как шаблонный поток присвоения геометрии настроен, запустим 2 шаблона одновременно (допустим, что 1-й поток мы еще не запускали):

001 Data Load

### 002 P1-90 Import

Выделите оба шаблонных потока (например, через Ctrl+левая кнопка мыши). Нажмите правую кнопку мыши и при помощи контекстного меню добавьте их в новую очередь. Аналогично запуску одиночного потока, необходимо выбрать таблицу реплик.

| RadExPro     | 0 2018.<br>Ontio        | 1 >>> Repli | icas_new<br>Windows | Help               |        |          |   |
|--------------|-------------------------|-------------|---------------------|--------------------|--------|----------|---|
| Proces       | <u>o</u> ption<br>ssina |             | ase Navigator       | Telb               |        |          |   |
| Project free | e                       | D'Ulub      |                     |                    |        |          | × |
| » «          | -                       | _D          |                     |                    |        |          |   |
| ∽ 🗖 G        | ОМ                      |             |                     |                    |        |          |   |
| ~ <u>-</u>   | 010                     | Data Inp    | out                 |                    |        |          |   |
|              | <del>រ</del> ា ០        | 01 Data     | Load                |                    |        |          |   |
|              | क 0                     | 02 P1-9     | 0 Import            |                    |        |          |   |
|              | <b>क</b> 0              | 03 Navn     | nerge e             | Add to queue       | •      | Queue 4  |   |
|              | <b>क</b> 0              | 04 Sea-     | / Import            | Set color          |        | Queue 5  |   |
|              | ច ព                     | 05 Seq-     | Export              | Clear color        |        | #3 (new) |   |
|              | <u>@</u> 0              | 06 Chec     | k SGY               | Сору               | Ctrl+C |          |   |
|              |                         |             |                     | Paste              | Ctrl+V |          |   |
|              |                         |             |                     | Delete             | Del    |          |   |
|              |                         |             |                     | Font               |        |          |   |
|              |                         |             |                     | Text color         |        |          |   |
|              |                         |             |                     | Background         |        |          |   |
|              |                         |             |                     | Reset fonts and co | lors   |          |   |

| Bind replica variables to the flow |                      |          |              |    |  |  |  |  |
|------------------------------------|----------------------|----------|--------------|----|--|--|--|--|
| Object(s): Marine Geometry         |                      |          |              |    |  |  |  |  |
|                                    |                      |          |              |    |  |  |  |  |
| >> < 🗌 Show objects from sublevels | Name                 | Location | Variables    |    |  |  |  |  |
| V II GOM                           | Basic flow           | GOM      | AREA, BAD_SH | 4  |  |  |  |  |
| ✓                                  | 🂮 Seg-y files export | GOM      | FFID         | 15 |  |  |  |  |
| 🕕 001 Data Load                    | Marine Geometry      | GOM      | AREA, BAD_SH | 4  |  |  |  |  |
| 🕕 002 P1-90 Import                 |                      |          |              |    |  |  |  |  |
| 🕕 003 Navmerge export              |                      |          |              |    |  |  |  |  |
| 🕕 004 Seg-y Import                 |                      |          |              |    |  |  |  |  |
| 🕕 005 Seg-y Export single shot     |                      |          |              |    |  |  |  |  |
| 006 Check SGY                      |                      |          |              |    |  |  |  |  |
|                                    |                      |          |              |    |  |  |  |  |
|                                    |                      |          |              |    |  |  |  |  |

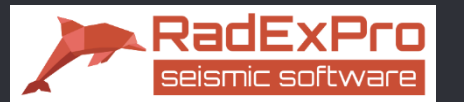

#### После выбора объекта базы данных, сама таблица откроется на экране:

| 🖑 Marine   | a Geometry, GOM                                                                                                    |              |            | ,              |                | ,             |           |             |            | ×              |
|------------|----------------------------------------------------------------------------------------------------|--------------|------------|----------------|----------------|---------------|-----------|-------------|------------|----------------|
| Check rows | eck rows File Edit                                                                                                    |              |            |                |                |               |           |             |            |                |
| Check all  | Image: Selected selected     Image: Selected selected     Image: Selected selected se |              |            |                |                |               |           |             |            |                |
|            | string AREA                                                                                                    | int64 SEQNUM | int64 LINE | int64 SOL_SHOT | int64 EOL_SHOT | string STATUS | int64 DAY | int64 MONTH | int64 YEAR | int64 BAD_SHOT |
| <b>☑</b> 1 | BLACK_SEA                                                                                                    | 3            | 2836       | 1              | 101            | P1            | 21        | 3           | 2018       | 50             |
| 2          | BLACK_SEA                                                                                                    | 5            | 2812       | 15             | 97             | 11            | 21        | 3           | 2018       | 80             |
| <b>⊘</b> 3 | BLACK_SEA                                                                                                    | 7            | 2788       | 3              | 105            | P2            | 22        | 3           | 2018       | 90             |
| ☑ 4        | BLACK_SEA                                                                                                    | 50           | 1900       | 3              | 104            | 11            | 23        | 4           | 2018       | 45             |
|            | ✓ 4     BLACK_SEA     50     1900     3     104     11     23     4     2018     45                                                                                                    |              |            |                |                |               |           |             |            |                |

Выберите те строки таблицы, для которых нужно будет выполнить реплики потоков – установите флажок слева от нужных строк.

Нажмите ОК, появится стандартный диалог очередей RadExPro. Запуск осуществляется кнопкой Run this queue.

| 🖳 Queues                            |            | _                 |                           |
|-------------------------------------|------------|-------------------|---------------------------|
| Queue 3 🔀 🛛 🕂                       |            |                   | Run this queue            |
| Terminate queue on flow failure     |            |                   | Run all queues            |
| Flows                               | State      |                   |                           |
| GOM/010 Data Input/001 Data Load    | Not starte | ed                |                           |
| GOM/010 Data Input/002 P1-90 Import | Not starte | ed                |                           |
|                                     |            |                   | Edit replica              |
| Queue                               |            | Start time Status | Delete finished<br>queues |

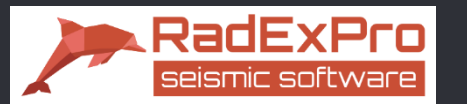

В результате, для каждого из 2-х шаблонных потоков **001 Data Load** и **002 P1-90 Import**, будет выполнено по 4 реплики: в каждом потоке будет обработано по 4 линии, указанные в таблице переменных.

Ход выполнения реплик отображается в окне статуса в виде раскрывающегося списка.

| Flow status                                                                                                    |                                                                                                    |                                                 |                                                                |
|----------------------------------------------------------------------------------------------------|----------------------------------------------------------------------------------------------------|-------------------------------------------------|----------------------------------------------------------------|
| 🔍 [Queue 5] 001 Data Load 🖾 🔹 🔍 [Queue 5] 002 P1-90 Import 🗵                                                                                                    | 🖳 Queues                                                                                                    | -                                               |                                                                |
| [Queue 5] 001 Data Load □               Queue 5] 002 P1-90 Import □            Replicas_new / GOM / 010 Data Input / 002 P1-90 Import — started 27              [1/4] - Completed Log                 [2/4] - Completed Log                 Trace Input - Completed                 Trace Header Math - Completed                 Trace Header Math - Completed                 Trace Header Math - Completed                 Trace Header Math - Completed                 Data Filter - Completed                 Data Filter - Completed            Data Filter - Completed           Data Filter - Completed           Data Filter - Completed           Data Filter - Completed           Data Filter - Completed           Data Filter - Completed           Data Filter - Completed           Trace Header Math - Completed           Import SPS - Completed           Trace Header Math - Completed           Header<->Dataset Transfer - Completed | Queue 4 Queue 5 + Common Terminate queue on flow failure Flows GOM/010 Data Input/001 Data Load GOM/010 Data Input/002 P1-90 Import | State<br>Completed<br>Completed                 | X       Run this queue       Run all queues       Edit replica |
| ▶ [3/4] - <b>Completed</b> Log<br>▶ [4/4] - <b>Completed</b> Log<br>All done 27 марта 2018 г. 19:33:04                                                                                                    | Queue 5                                                                                                    | Start time Status<br>27.03.2018 19:31 Completed | Delete finished<br>queues                                      |

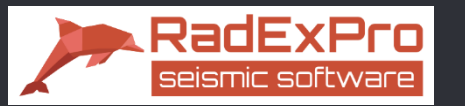

6. Ещё один пример использования таблицы переменных

Задача — из существующего датасета выгрузить Seg-Y файлы таким образом, чтобы каждый ПВ соответствовал одному Seg-Y файлу.

1) Создаём таблицу переменных. Допустим, в датасете 15 ПВ:

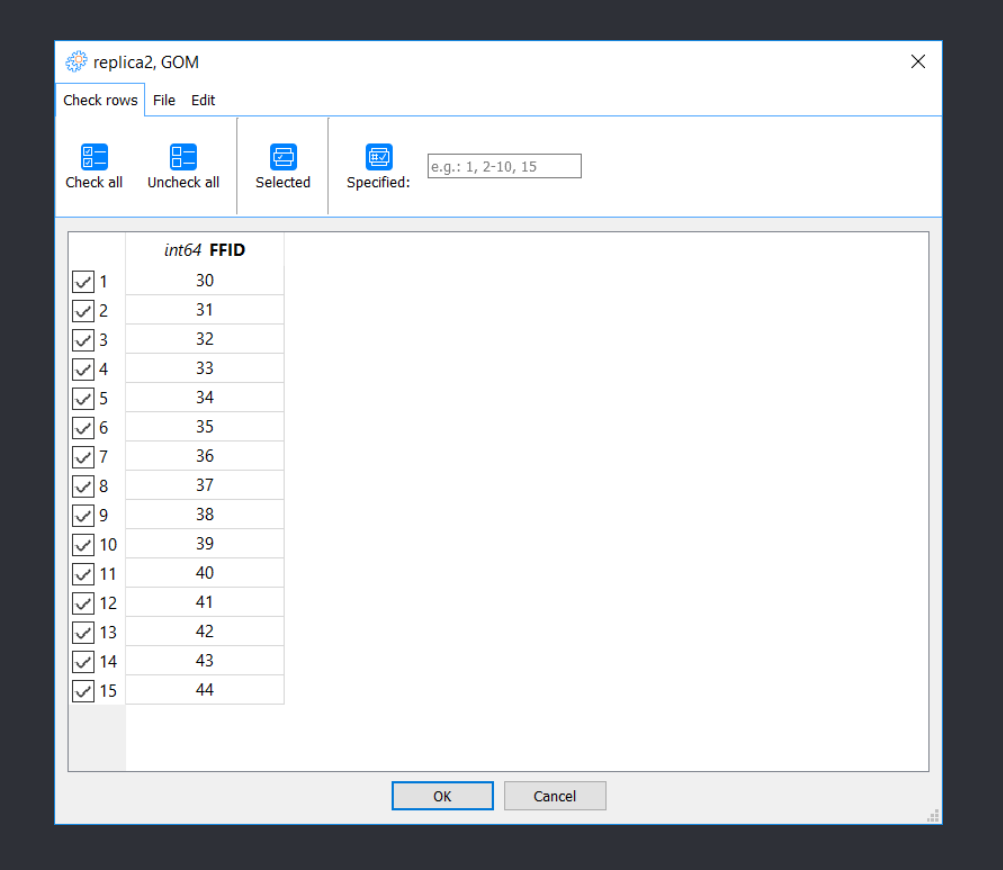

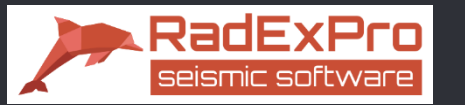

- 6. Ещё один пример использования таблицы переменных
- 2) Создаём поток, содержащий модуля Trace Input, Seg-Y Output

Параметры модуля Trace Input – в поле Selection используем переменную FFID, заданную в таблице ранее:

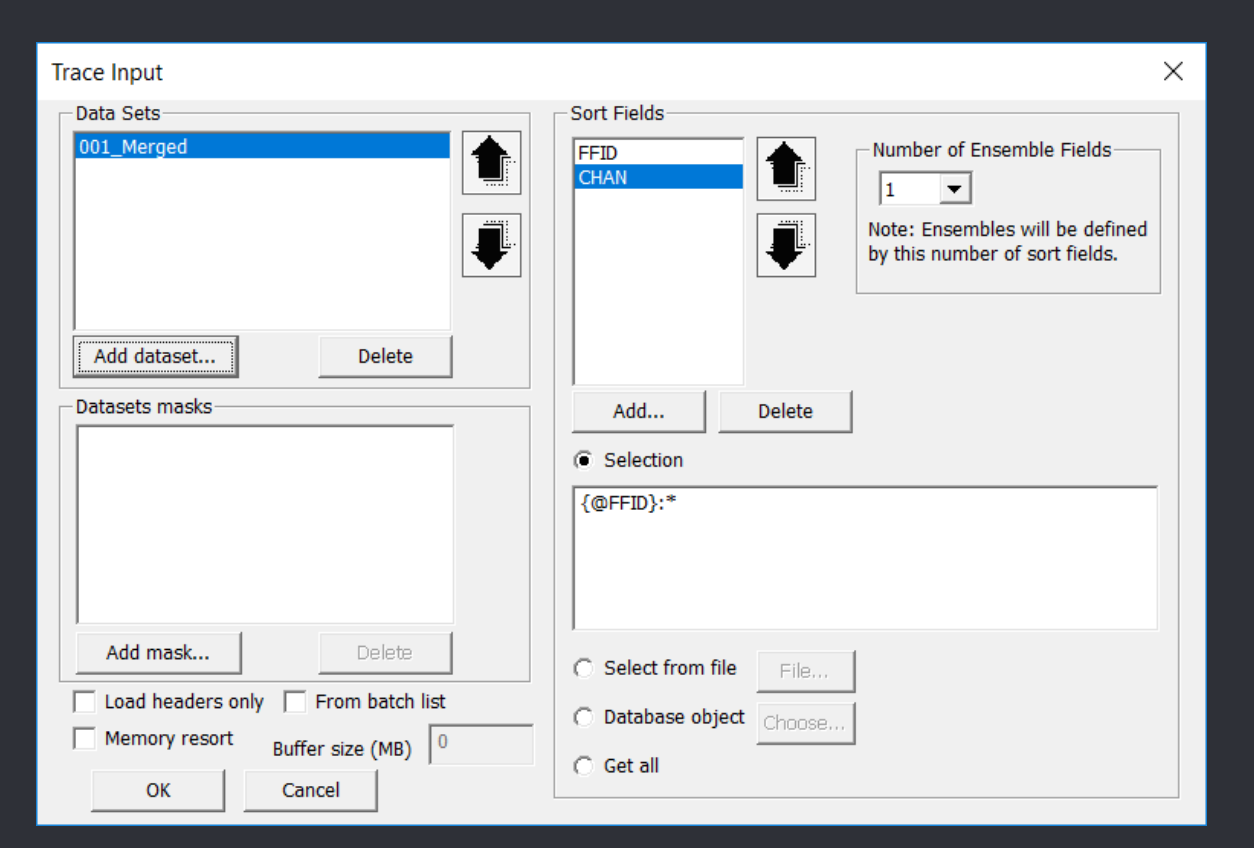

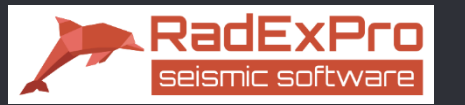

6. Ещё один пример использования таблицы переменных

2) Создаём поток, содержащий модули Trace Input, Seg-Y Output

Параметры модуля Seg-Y Output – используем переменную FFID в строке задания имени файла:

| SEG-Y Output                                                      | ×                                      |  |  |  |  |
|-------------------------------------------------------------------|----------------------------------------|--|--|--|--|
| Data\SingleShotSgy\FFID_{@FF                                      | ID}.sgy Browse                         |  |  |  |  |
| From batch list                                                   | Batch output settings,                 |  |  |  |  |
| Sample format                                                     |                                        |  |  |  |  |
| C II C I2 C I4                                                    | Big-endian byte order (SEG-Y standard) |  |  |  |  |
|                                                                   | O Little-endian byte order             |  |  |  |  |
| Trace weighting                                                   |                                        |  |  |  |  |
| 🔲 Allow trace weighting                                           |                                        |  |  |  |  |
| 🔲 Allow negative weighting factor 👘 Suppress out-of-range warning |                                        |  |  |  |  |
| Scalars                                                           | Coordinate units                       |  |  |  |  |

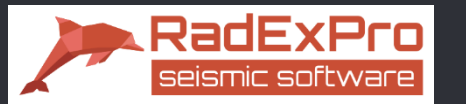

6. Ещё один пример использования таблицы переменных

 $\times$ 

#### 3) Запускаем поток

#### 

Trace Input <- 001\_Merged

**T** SEG-Y Output -> FFID\_{@FFID}.sgy

# 4) Выбираем таблицу переменных

| 💮 replie   | a2, GOM     |            |            |              |        |  |  |
|------------|-------------|------------|------------|--------------|--------|--|--|
| Check row  | s File Edit |            |            |              |        |  |  |
| Check all  | Uncheck all | C Selected | Specified: | e.g.: 1, 2-: | 10, 15 |  |  |
|            | int64 FFII  | D          |            |              |        |  |  |
| <b>V</b> 1 | 30          |            |            |              |        |  |  |
| <b>√</b> 2 | 31          |            |            |              |        |  |  |
| 3          | 32          |            |            |              |        |  |  |
| √4         | 33          |            |            |              |        |  |  |
| 5          | 34          |            |            |              |        |  |  |
| <b>√</b> 6 | 35          |            |            |              |        |  |  |
| 7          | 36          |            |            |              |        |  |  |
| √8         | 37          |            |            |              |        |  |  |
| ✓ 9        | 38          |            |            |              |        |  |  |
| 🗸 10       | 39          |            |            |              |        |  |  |
| ✓ 11       | 40          |            |            |              |        |  |  |
| ✓ 12       | 41          |            |            |              |        |  |  |
| ✓ 13       | 42          |            |            |              |        |  |  |
| ✓ 14       | 43          |            |            |              |        |  |  |
| ✓ 15       | 44          |            |            |              |        |  |  |
|            |             |            |            |              |        |  |  |
|            |             |            |            |              |        |  |  |
|            |             |            |            | ОК           | Cancel |  |  |

# 5) Результат – набор Seg-у файлов

|             | 07/02/2010 15:20 | Φ- č- "CC\/" | 1 174 1/5 |
|-------------|------------------|--------------|-----------|
| FFID_30.sgy | 07/03/2018 15:29 | Фаил ЗСт     | 1,174 Kb  |
| FFID_31.sgy | 07/03/2018 15:29 | Файл "SGY"   | 1,174 КБ  |
| FFID_32.sgy | 07/03/2018 15:29 | Файл "SGY"   | 1,174 КБ  |
| FFID_33.sgy | 07/03/2018 15:29 | Файл "SGY"   | 1,174 КБ  |
| FFID_34.sgy | 07/03/2018 15:29 | Файл "SGY"   | 1,174 КБ  |
| FFID_35.sgy | 07/03/2018 15:29 | Файл "SGY"   | 1,174 КБ  |
| FFID_36.sgy | 07/03/2018 15:29 | Файл "SGY"   | 1,174 КБ  |
| FFID_37.sgy | 07/03/2018 15:29 | Файл "SGY"   | 1,174 КБ  |
| FFID_38.sgy | 07/03/2018 15:29 | Файл "SGY"   | 1,174 КБ  |
| FFID_39.sgy | 07/03/2018 15:29 | Файл "SGY"   | 1,174 КБ  |
| FFID_40.sgy | 07/03/2018 15:29 | Файл "SGY"   | 1,174 КБ  |
| FFID_41.sgy | 07/03/2018 15:29 | Файл "SGY"   | 1,174 КБ  |
| FFID_42.sgy | 07/03/2018 15:29 | Файл "SGY"   | 1,174 КБ  |
| FFID_43.sgy | 07/03/2018 15:29 | Файл "SGY"   | 1,174 КБ  |
| FFID_44.sgy | 07/03/2018 15:29 | Файл "SGY"   | 1,174 КБ  |
|             |                  |              |           |

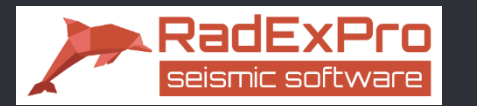

#### ПРИЛОЖЕНИЕ

#### Замечания по спецификаторам форматов числа:

Используемые спецификаторы формата в своем примитивном подмножестве совпадают со стандартом Python.

- 1. В качестве заполнителя для чисел поддерживаются только '0' и ' ' (пробел). По умолчанию используется пробел.
- 2. d означает вывод целого числа; если переменная имеет вещественный тип, то ее значение округляется до ближайшего целого (0.5 -> 1).
- f означает вывод вещественного числа с фиксированным количеством знаков после запятой; например, формат 6.2f означает, что выходное число будет всегда иметь 2 знака после запятой. Внимание: если не задать кол-во знаков после запятой, оно будет равно 0!
- 4. е означает вывод вещественного числа в экспоненциальном формате.
- 5. Разрешается не указывать символ форматирования. В этом случае формат будет выбираться по остальным параметрам. Например, 06 будет означать вывод в целочисленном формате, а 6.2 вывод в вещественном формате с фиксированным количеством знаков после запятой.
- 6. Запись 7f эквивалентна 7.0f, которая, в свою очередь, эквивалентна 7d.
- 7. Если длина выходной строки не важна, используйте запись вида .3f, .3e или просто .3. Допустимо также 0.3f.